# 5 CHAPTER: VIEW TAX ACCOUNT PERIOD ENTRIES

A Tax Account Period (TAP) is the pre-defined time period for which a specific tax account has liability. The IRMS Web application allows you to view financial information from activities that occur within a Tax Account Period for business taxpayers in your locality or up to 20 adjacent localities, Sales Tax and Use Tax information for businesses regardless of their locality, and individual taxpayers regardless of their locality, provided your MOU allows you this access. The TAP information is displayed in the form of entries on the Tax Account Period Entries window.

TAP entries that display on the Tax Account Period Entries window include:

- Assessments
- Returns
- Refunds
- Adjustments
- Payments

Entries related to updates to the financial information, such as added charges (i.e., penalty, interest), offsets, and overpayment credits also display on the Tax Account Period Entries window.

In addition, you can also view detailed information for many of the entry types that display on the Tax Account Period Entries window by either double-clicking on the entry or by highlighting the entry and clicking **Open**. Specific information regarding entry details can be found in the following chapters in this guide:

- View Taxpayer Returns
- View Payment and Remittance Information
- View Refund and Overpayment Credit Information
- View Extension Information
- View Offset Information

### **Tax Account Period Entries window**

The illustration below is the Tax Account Period window.

| IRMS                                                                                                    |                                                                                                    |                                                                                      |                                                                     |                                                          |                                                                                     |
|----------------------------------------------------------------------------------------------------|----------------------------------------------------------------------------------------------------|--------------------------------------------------------------------------------------|---------------------------------------------------------------------|----------------------------------------------------------|-------------------------------------------------------------------------------------|
| ile · · ·                                                                                                    | Tax Account Period                                                                                                    | • Help                                                                               |                                                                     | ·                                                        |                                                                                     |
| an 2004 - Dec 2004                                                                                                    |                                                                                                    |                                                                                      |                                                                     |                                                          |                                                                                     |
| eneral Information                                                                                                    |                                                                                                    | Tax Account Pe                                                                       | eriod                                                               |                                                          |                                                                                     |
| Name: Doe, John                                                                                                    |                                                                                                    | Total Liabiliti                                                                      | i <b>es:</b> \$1200.0                                               | ) Fil                                                    | ing Status: Filed                                                                   |
| SSN: 111-22-3333 Acc                                                                                                    | t No: 33-1112233338-001                                                                                                    | Total Resource                                                                       | es: \$1200.0                                                        | 0                                                        | Due Date: 05/01/200                                                                 |
| Tax Type: Individual Income                                                                                               |                                                                                                    | Balan                                                                                | ce: \$0.00                                                          | Ext.                                                     | Due Date: 00/00/000                                                                 |
|                                                                                                    |                                                                                                    | TAP Stat                                                                             | us: Open                                                            |                                                          |                                                                                     |
|                                                                                                    |                                                                                                    |                                                                                      |                                                                     |                                                          |                                                                                     |
| Entries                                                                                                    | 1                                                                                                    |                                                                                      |                                                                     |                                                          |                                                                                     |
| Entries<br>Type                                                                                                    | Submitted Date                                                                                                    | Processed Date                                                                       | Amount                                                              | Status                                                   | Last Modified                                                                       |
| Entries<br>Type<br>Original Return                                                                                        | Submitted Date<br>04/28/2005                                                                                                    | Processed Date<br>04/30/2005                                                         | <b>Amount</b><br>\$1200.00                                          | <b>Status</b><br>Posted                                  | Last Modified<br>04/30/2005                                                         |
| Entries<br>Type<br>Original Return<br>Payment-Local Estimated R                                                           | Submitted Date           04/28/2005           Payment         01/15/2005                                                                                                    | Processed Date<br>04/30/2005<br>01/17/2005                                           | Amount<br>\$1200.00<br>\$300.00                                     | Status<br>Posted<br>Posted                               | Last Modified<br>04/30/2005<br>01/17/2005                                           |
| Entries<br>Type<br>Original Return<br>Payment-Local Estimated R<br>Payment-Local Estimated R                              | Submitted Date           04/28/2005           Payment         01/15/2005           Payment         09/15/2004                                                                           | Processed Date<br>04/30/2005<br>01/17/2005<br>09/17/2004                             | Amount<br>\$1200.00<br>\$300.00<br>\$300.00                         | Status<br>Posted<br>Posted<br>Posted                     | Last Modified<br>04/30/2005<br>01/17/2005<br>09/17/2004                             |
| Entries<br>Type<br>Original Return<br>Payment-Local Estimated R<br>Payment-Local Estimated R                              | Submitted Date           04/28/2005           Payment         01/15/2005           Payment         09/15/2004           Payment         06/15/2004                                      | Processed Date<br>04/30/2005<br>01/17/2005<br>09/17/2004<br>06/17/2004               | Amount<br>\$1200.00<br>\$300.00<br>\$300.00<br>\$300.00             | Status<br>Posted<br>Posted<br>Posted<br>Posted           | Last Modified<br>04/30/2005<br>01/17/2005<br>09/17/2004<br>06/17/2004               |
| Entries<br>Type<br>Original Return<br>Payment-Local Estimated R<br>Payment-Local Estimated R<br>Payment-Local Estimated R | Submitted Date           04/28/2005           Payment         01/15/2005           Payment         09/15/2004           Payment         06/15/2004           Payment         05/01/2004 | Processed Date<br>04/30/2005<br>01/17/2005<br>09/17/2004<br>06/17/2004<br>05/03/2004 | Amount<br>\$1200.00<br>\$300.00<br>\$300.00<br>\$300.00<br>\$300.00 | Status<br>Posted<br>Posted<br>Posted<br>Posted<br>Posted | Last Modified<br>04/30/2005<br>01/17/2005<br>09/17/2004<br>06/17/2004<br>05/03/2004 |
| Entries<br>Type<br>Original Return<br>Payment-Local Estimated R<br>Payment-Local Estimated R<br>Payment-Local Estimated R | Submitted Date           04/28/2005           Payment         01/15/2005           Payment         09/15/2004           Payment         06/15/2004           Payment         05/01/2004 | Processed Date<br>04/30/2005<br>01/17/2005<br>09/17/2004<br>06/17/2004<br>05/03/2004 | Amount<br>\$1200.00<br>\$300.00<br>\$300.00<br>\$300.00             | Status<br>Posted<br>Posted<br>Posted<br>Posted           | Last Modified<br>04/30/2005<br>01/17/2005<br>09/17/2004<br>06/17/2004<br>05/03/2004 |

### **Tax Account Period Entry Fields**

The table below lists the fields in the Tax Account Period Entries window and provides a brief description of each.

| Field                | Field Type       | Description                                                                                                    |
|----------------------|------------------|----------------------------------------------------------------------------------------------------|
| Name                 | System Generated | The name of the account holder (If an individual, the name(s) of the account holder(s). If a business, the name under which the business is legally registered).                                                                                                    |
| SSN/FEIN             | System Generated | The social security number (SSN) of the account<br>holder(s) if an individual. The FEIN (Federal Employer<br>Identification Number) of the account holder(s) if a<br>Business (If the Tax Type is a Sole Proprietor, then the<br>SSN and FEIN, if available, displays). |
| Account No           | System Generated | The number assigned to the Tax Account.                                                                                                    |
| Тах Туре             | System Generated | The type of customer (i.e. individual, corporate, etc.)                                                                                                    |
| Total<br>Liabilities | System Generated | The total amount of tax owed for this period.                                                                                                    |

| Field              | Field Type       | Description                                                                                                    |
|--------------------|------------------|----------------------------------------------------------------------------------------------------|
| Filing Status      | System Generated | Indicates if the filer has or has not filed a return for the period (i.e. Filed, Not Filed) Can also indicate if the return has been adjusted (i.e. Filed-Adjusted). |
| Total<br>Resources | System Generated | The amount of credits applied, if any, that the taxpayer has for this period.                                                                                        |
| Due Date           | System Generated | The date that the return is due for this period.                                                                                                    |
| Balance            | System Generated | The total amount of tax owed after any credits are applied for this period.                                                                                          |
| Ext. Due Date      | System Generated | The date that the return is due when an extension has<br>been granted. If an extension has not been granted, this<br>field is blank.                                 |
| TAP Status         | System Generated | The current state of the TAP (i.e. Open, etc.).                                                                                                    |
| Туре               | System Generated | The name of the TAP entry (i.e. Refund, Payment, Return, etc.).                                                                                                    |
| Submitted<br>Date  | System Generated | The submission date associate with the TAP entry (The determination of this date varies with the type of entry).                                                     |
| Processed Date     | System Generated | The date the specific entry was processed by IRMS.                                                                                                    |
| Amount             | System Generated | The amount associated with the TAP entry.                                                                                                    |
| Status             | System Generated | The status associated with the TAP entry.                                                                                                    |
| Last Modified      | System Generated | The date that any changes were made to the TAP entry.                                                                                                    |

#### **View Tax Account Period Entries**

To view Tax Account Period Entries, the following steps are performed:

**Step 1:** Perform a **Customer Search** to open the Customer Profile window (see the *View Customer Profile Information* chapter of this User Guide for detailed instructions on performing a customer search).

| Customer |         |                |      |            |      |            |                     |       |
|----------|---------|----------------|------|------------|------|------------|---------------------|-------|
| Customer |         |                |      |            |      |            |                     |       |
|          | SSN:    | 222-22-2222    |      | Entity Typ | e:   | Individual | I                   |       |
|          | Name:   | JOHN DOE       |      |            |      |            |                     |       |
|          | Street: | 600 E. MAIN ST | REET |            |      |            |                     |       |
|          |         |                |      |            |      |            |                     |       |
|          | City:   | RICHMOND       |      | •          | 5    | State:     | VA                  | •     |
|          | Zip:    | 23238          |      |            |      |            | 🔲 Undeliverable     |       |
|          |         |                |      | Last Addre | ss U | pdate:     | 08/15/2004 16:41:23 |       |
|          |         |                |      |            |      |            |                     | Close |

View Tax Account Period Entries Version 1.0

Step 2: From the Customer Profile window, select <u>Customer: Tax Account</u>. The Tax Account window opens.

**Note:** If this is a joint filing period, the letter "J" displays immediately to the right of the Tax Account Period entry.

| Tax Account     |                      |                     |             |           |               |   |
|-----------------|----------------------|---------------------|-------------|-----------|---------------|---|
| File            | * Tax Account        | • Help              | •           |           |               |   |
| Tax Account -   | DOE, JOHN            |                     |             |           |               |   |
| Tax Account     |                      |                     |             |           |               |   |
|                 | Tax Type:            | : Individual Income | 1           | _         |               |   |
|                 | Tax Account Number   | : 33-222222225-001  |             |           |               |   |
|                 | Street:              | 600 E. MAIN STRE    | ET          |           |               |   |
|                 | City:                | FAIRFAX             |             | State: VA |               |   |
|                 | Zip:                 | 22033               |             | ,         |               |   |
|                 | Last Address Update: | 08/15/2004 16:41:23 | 🗌 🗌 Undeliv | verable   |               |   |
| Tax Account Pe  | riods                |                     |             |           |               |   |
| Tax Account Po  | eriod Balance        |                     |             |           | Filing Status |   |
| Jan 2005-Dec 20 | 05 J                 |                     |             | \$300.0   | 0 Not Filed   | * |
|                 |                      |                     |             |           |               |   |
|                 |                      |                     |             |           |               | × |
| •               |                      |                     |             |           |               |   |

Step 3: Double-click on the desired Tax Account Periods entry. The Tax Account Period Entries window opens.

| RMS                             |                |                |               |        |                      |
|---------------------------------|----------------|----------------|---------------|--------|----------------------|
| le                              | ount Period    | • Help         |               | •      |                      |
| n 2004 - Dec 2004               |                |                |               |        |                      |
| eneral Information              |                | Tax Account P  | eriod         |        |                      |
| Name: Doe, John                 |                | Total Liabilit | ies: \$1200.0 | D Fil  | ing Status: Filed    |
| SSN: 111-22-3333 Acct No: 33-   | 112233338-001  | Total Resource | :es: \$1200.0 | D      | Due Date: 05/01/2005 |
| fax Type: Individual Income     |                | Balar          | ce: \$0.00    | Ext.   | Due Date: 00/00/0000 |
|                                 |                | TAP Stat       | tus: Open     |        |                      |
| Entries                         |                |                |               |        |                      |
| Туре                            | Submitted Date | Processed Date | Amount        | Status | Last Modified        |
| Original Return                 | 04/28/2005     | 04/30/2005     | \$1200.00     | Posted | 04/30/2005           |
| Payment-Local Estimated Payment | 01/15/2005     | 01/17/2005     | \$300.00      | Posted | 01/17/2005           |
| Payment-Local Estimated Payment | 09/15/2004     | 09/17/2004     | \$300.00      | Posted | 09/17/2004           |
| Payment-Local Estimated Payment | 06/15/2004     | 06/17/2004     | \$300.00      | Posted | 06/17/2004           |
| Payment-Local Estimated Payment | 05/01/2004     | 05/03/2004     | \$300.00      | Posted | 05/03/2004           |
|                                 |                | •              |               |        |                      |
|                                 |                | Local          |               |        |                      |
|                                 |                | -              |               |        |                      |
| J                               |                |                |               |        |                      |
| μ                               |                |                |               |        | Open                 |

**Note:** An **iLocal** icon displays at the bottom of the window when the customer files a tax return locally for that period.

Step 4: From the File menu, select Close to exit the window and return to the Tax Account window.

## 5.1 Turn Filter Off/On

There is a filter feature on the Tax Account Period menu that enables you to view entries that are inactive (i.e., cancelled). The filter is automatically on when the window opens, which means that the inactive entries are filtered out. However, you can turn the filter off so you can view these inactive entries.

### **Turn Filter Off**

To turn the filter off, the following steps are performed:

**Step 1:** Open the Tax Account Period Entries window (*See previous topic for steps on accessing this window*). The window opens with the filter On (no inactive entries display).

| IRMS                        |                          |                    |                       |        |                      |
|-----------------------------|--------------------------|--------------------|-----------------------|--------|----------------------|
| ile                         | Tax Account Period       | • Help             |                       | •      |                      |
|                             | Filter Off               |                    |                       |        |                      |
| an 2004 - Dec 2004          |                          |                    |                       |        |                      |
| eneral Information          |                          | Tax Account P      | eriod                 |        |                      |
| Name: Doe, John             |                          | Total Liabilit     | <b>ties:</b> \$1200.0 | ) Fil  | ling Status: Filed   |
| SSN: 111-22-3333 Ac         | ct No: 33-1112233338-001 | Total Resour       | <b>ces:</b> \$1200.0  | )      | Due Date: 05/01/2005 |
| Tax Type: Individual Income |                          | Bala               | nce: \$0.00           | Ext.   | Due Date: 00/00/0000 |
|                             |                          | TAP Sta            | tus: Open             |        |                      |
|                             |                          | ]                  |                       |        |                      |
| Entries                     |                          |                    |                       |        |                      |
| Туре                        | Submitted Da             | ate Processed Date | Amount                | Status | Last Modified        |
| Original Return             | 04/28/2005               | 04/30/2005         | \$1200.00             | Posted | 04/30/2005           |
| Payment-Local Estimated     | Payment 01/15/2005       | 01/17/2005         | \$300.00              | Posted | 01/17/2005           |
| Payment-Local Estimated     | Payment 09/15/2004       | 09/17/2004         | \$300.00              | Posted | 09/17/2004           |
| Payment-Local Estimated     | Payment 06/15/2004       | 06/17/2004         | \$300.00              | Posted | 06/17/2004           |
| Payment-Local Estimated     | Payment 05/01/2004       | 05/03/2004         | \$300.00              | Posted | 05/03/2004           |
|                             |                          | ~                  |                       |        |                      |
|                             |                          | Local              |                       |        |                      |
|                             |                          | 0                  |                       |        |                      |
|                             |                          |                    |                       |        |                      |
|                             |                          |                    |                       |        |                      |

**Step 2:** From the Tax Account Period Entries window, select <u>Tax Account Period: Filter Off.</u> Any inactive entries for the period now display.

> **Note:** When you want to turn the Filter back on, select <u>**Tax Account Period: Filter</u> On**. The inactive entries no longer display.</u>

**Step 3:** Click **Close** to exit the window and return to the Tax Account window.

## 5.2 Print Tax Account Period Entries

There is a menu function on the Tax Account Period Entries window that enables you to print a copy of the Tax Account Period Entries.

#### **Print Tax Account Period Entries**

To print a copy of the Tax Account Period entries, the following steps are performed:

**Step 1:** From the Tax Account Period Entries window, select <u>File: Print</u>. A copy of the Tax Account Period Entries prints to your local printer.

| IRMS  |                                                                                                    |                                                                                      |                                                                                      |                                                                     |                                                          |                                                                                     |
|-------|----------------------------------------------------------------------------------------------------|--------------------------------------------------------------------------------------|--------------------------------------------------------------------------------------|---------------------------------------------------------------------|----------------------------------------------------------|-------------------------------------------------------------------------------------|
| ile   | • Tax Acc                                                                                                    | ount Period                                                                          | • Help                                                                               |                                                                     | ·                                                        |                                                                                     |
| lose  |                                                                                                    |                                                                                      |                                                                                      |                                                                     |                                                          |                                                                                     |
| rint  |                                                                                                    |                                                                                      |                                                                                      |                                                                     |                                                          |                                                                                     |
| xit   | n                                                                                                    |                                                                                      | Tax Account P                                                                        | eriod                                                               |                                                          |                                                                                     |
| Nam   | e: Doe, John                                                                                                    |                                                                                      | Total Liabilit                                                                       | ies: \$1200.0                                                       | 0 Fil                                                    | ing Status: Filed                                                                   |
| SSN:  | 111-22-3333 Acct No: 33-1                                                                                                    | 111223333 <b>5-001</b>                                                               | Total Resource                                                                       | es: \$1200.0                                                        | D                                                        | Due Date: 05/01/200                                                                 |
| Tax 1 | Type: Individual Income                                                                                                    |                                                                                      | Balar                                                                                | ice: \$0.00                                                         | Ext.                                                     | Due Date: 00/00/000                                                                 |
|       |                                                                                                    |                                                                                      | TAP Stat                                                                             | tus: Open                                                           |                                                          |                                                                                     |
| _     |                                                                                                    |                                                                                      |                                                                                      |                                                                     |                                                          |                                                                                     |
| En    | itries                                                                                                    |                                                                                      |                                                                                      |                                                                     |                                                          |                                                                                     |
| En    | Type                                                                                                    | Submitted Date                                                                       | Processed Date                                                                       | Amount                                                              | Status                                                   | Last Modified                                                                       |
| En    | Type<br>Original Return                                                                                                    | Submitted Date<br>04/28/2005                                                         | • Processed Date<br>04/30/2005                                                       | <b>Amount</b><br>\$1200.00                                          | Status<br>Posted                                         | Last Modified<br>04/30/2005                                                         |
| En    | Type<br>Original Return<br>Payment-Local Estimated Payment                                                                                                    | Submitted Date<br>04/28/2005<br>01/15/2005                                           | Processed Date<br>04/30/2005<br>01/17/2005                                           | Amount<br>\$1200.00<br>\$300.00                                     | Status<br>Posted<br>Posted                               | Last Modified<br>04/30/2005<br>01/17/2005                                           |
| En    | Type<br>Original Return<br>Payment-Local Estimated Payment<br>Payment-Local Estimated Payment                                                                                                    | Submitted Date<br>04/28/2005<br>01/15/2005<br>09/15/2004                             | Processed Date<br>04/30/2005<br>01/17/2005<br>09/17/2004                             | Amount<br>\$1200.00<br>\$300.00<br>\$300.00                         | Status<br>Posted<br>Posted<br>Posted                     | Last Modified<br>04/30/2005<br>01/17/2005<br>09/17/2004                             |
| En    | Type<br>Original Return<br>Payment-Local Estimated Payment<br>Payment-Local Estimated Payment<br>Payment-Local Estimated Payment                                                                                         | Submitted Date<br>04/28/2005<br>01/15/2005<br>09/15/2004<br>06/15/2004               | Processed Date<br>04/30/2005<br>01/17/2005<br>09/17/2004<br>06/17/2004               | Amount<br>\$1200.00<br>\$300.00<br>\$300.00<br>\$300.00             | Status<br>Posted<br>Posted<br>Posted<br>Posted           | Last Modified<br>04/30/2005<br>01/17/2005<br>09/17/2004<br>06/17/2004               |
| En    | Type       Original Return       Payment-Local Estimated Payment       Payment-Local Estimated Payment       Payment-Local Estimated Payment       Payment-Local Estimated Payment       Payment-Local Estimated Payment | Submitted Date<br>04/28/2005<br>01/15/2005<br>09/15/2004<br>06/15/2004<br>05/01/2004 | Processed Date<br>04/30/2005<br>01/17/2005<br>09/17/2004<br>06/17/2004<br>05/03/2004 | Amount<br>\$1200.00<br>\$300.00<br>\$300.00<br>\$300.00<br>\$300.00 | Status<br>Posted<br>Posted<br>Posted<br>Posted<br>Posted | Last Modified<br>04/30/2005<br>01/17/2005<br>09/17/2004<br>06/17/2004<br>05/03/2004 |
| En    | Type<br>Original Return<br>Payment-Local Estimated Payment<br>Payment-Local Estimated Payment<br>Payment-Local Estimated Payment<br>Payment-Local Estimated Payment                                                      | Submitted Date<br>04/28/2005<br>01/15/2005<br>09/15/2004<br>06/15/2004<br>05/01/2004 | Processed Date<br>04/30/2005<br>01/17/2005<br>09/17/2004<br>06/17/2004<br>05/03/2004 | Amount<br>\$1200.00<br>\$300.00<br>\$300.00<br>\$300.00<br>\$300.00 | Status<br>Posted<br>Posted<br>Posted<br>Posted<br>Posted | Last Modified<br>04/30/2005<br>01/17/2005<br>09/17/2004<br>06/17/2004<br>05/03/2004 |
| En    | htries Type Original Return Payment-Local Estimated Payment Payment-Local Estimated Payment Payment-Local Estimated Payment Payment-Local Estimated Payment                                                              | Submitted Date<br>04/28/2005<br>01/15/2005<br>09/15/2004<br>06/15/2004<br>05/01/2004 | Processed Date<br>04/30/2005<br>01/17/2005<br>09/17/2004<br>06/17/2004<br>05/03/2004 | Amount<br>\$1200.00<br>\$300.00<br>\$300.00<br>\$300.00             | Status<br>Posted<br>Posted<br>Posted<br>Posted           | Last Modified<br>04/30/2005<br>01/17/2005<br>09/17/2004<br>06/17/2004<br>05/03/2004 |
| En    | htries Type Original Return Payment-Local Estimated Payment Payment-Local Estimated Payment Payment-Local Estimated Payment Payment-Local Estimated Payment                                                              | Submitted Date<br>04/28/2005<br>01/15/2005<br>09/15/2004<br>06/15/2004<br>05/01/2004 | Processed Date<br>04/30/2005<br>01/17/2005<br>09/17/2004<br>05/03/2004<br>05/03/2004 | Amount<br>\$1200.00<br>\$300.00<br>\$300.00<br>\$300.00             | Status<br>Posted<br>Posted<br>Posted<br>Posted           | Last Modified<br>04/30/2005<br>01/17/2005<br>09/17/2004<br>06/17/2004<br>05/03/2004 |
| En    | htries Type Original Return Payment-Local Estimated Payment Payment-Local Estimated Payment Payment-Local Estimated Payment Payment-Local Estimated Payment                                                              | Submitted Date<br>04/28/2005<br>01/15/2005<br>09/15/2004<br>06/15/2004<br>05/01/2004 | Processed Date<br>04/30/2005<br>01/17/2005<br>09/17/2004<br>06/17/2004<br>05/03/2004 | Amount<br>\$1200.00<br>\$300.00<br>\$300.00<br>\$300.00             | Status<br>Posted<br>Posted<br>Posted<br>Posted           | Last Modified<br>04/30/2005<br>01/17/2005<br>09/17/2004<br>05/03/2004               |

Step 2: From the File menu, select Close to exit the window and return to the Tax Account window.